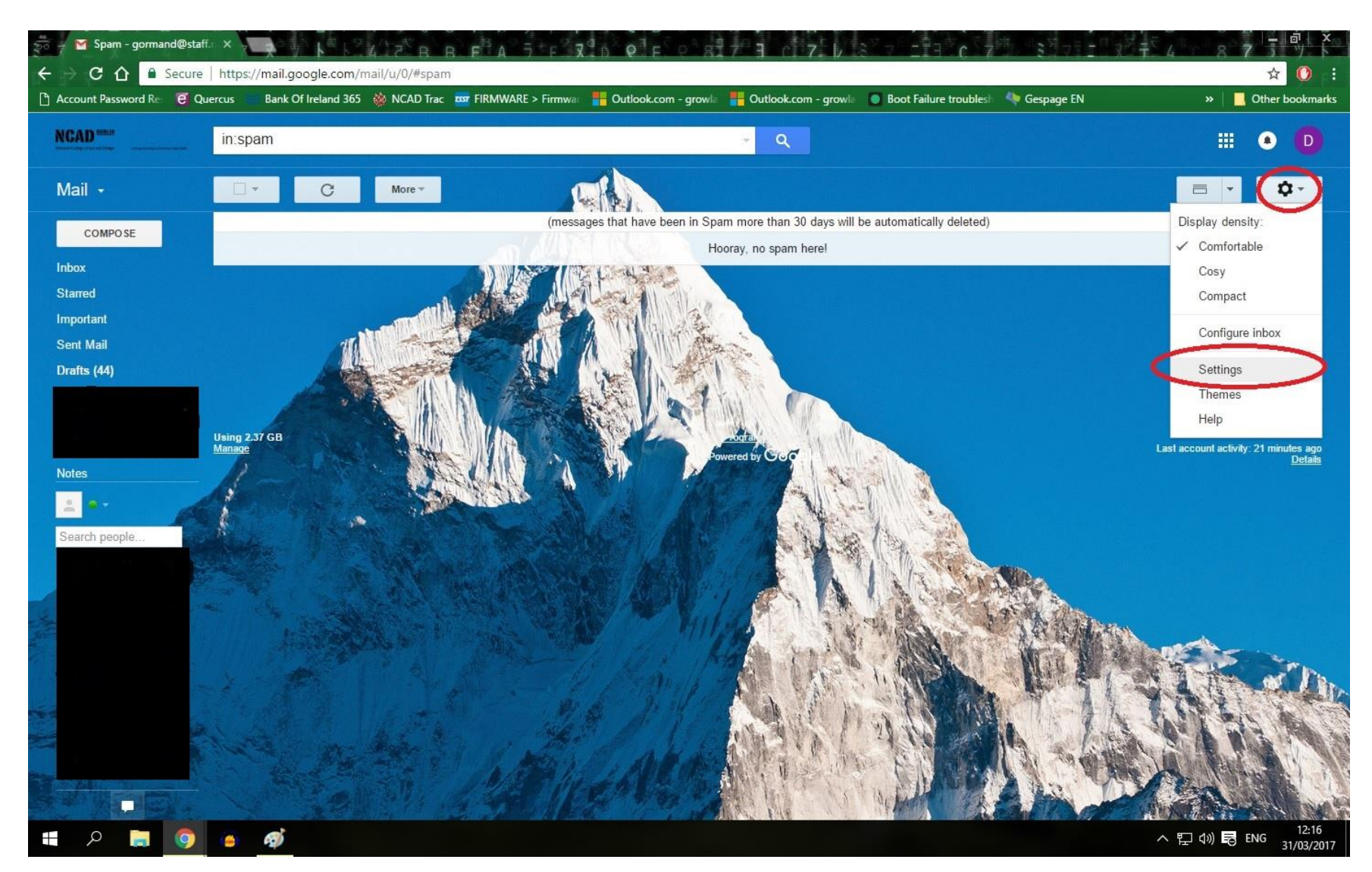

Log into your NCAD Email account. Click on the settings cog on the right side of the screen and navigate to 'Settings' and Click.

| 🐱 – 🎽 Settings - gormand   | d@sta ×                                                                                                    | FASTR ROPESSITE C                                                                                                    | 「 <sup>2</sup> 市」、1975日の東京学校(1990日)。<br>1975日の1975日の1975年(1990日)。<br>1975日の1975日の1975日の1975日の1975日の1975日の1975日の1975日の1975日の1975日の1975日の1975日の1975日の1975日の1975日の1975日の1975日の1975日の19 |
|----------------------------|----------------------------------------------------------------------------------------------------|----------------------------------------------------------------------------------------------------|----------------------------------------------------------------------------------------------------|
| ← → C 🏠 🔒 Sec              | cure   https://mail.google.com/mail/u/0/#settin                                                                         | gs/accounts                                                                                                    | ☆ 🚺 :                                                                                                    |
| ት Account Password Re 🤅    | 🖸 Quercus 👘 Bank Of Ireland 365  🛞 NCAD Trac                                                                            | 🏧 FIRMWARE > Firmwar 📲 Outlook.com - growla 📲 Outlook.com - growla 🚺 Boot Failure troub                                                             | olesh 🧤 Gespage EN 🔋 📃 Other bookmarks                                                                                                    |
| NCAD *****                 |                                                                                                    | ÷ Q                                                                                                    | III 🔍 D                                                                                                    |
| Mail -                     | Settings                                                                                                    |                                                                                                    | ©                                                                                                    |
| COMPOSE                    | General Labels Inbox Accounts an                                                                                        | d Import Filters and Blocked Addresses Forwarding and POP/IMAP Chat Labs Offli                                                                      | ine Themes                                                                                                    |
| Inbox                      | Change account settings:                                                                                                | Google Account settings<br>Skange your password and security options and access other Google services.                                              |                                                                                                    |
| Starred<br>Important       | Import mail and contacts:<br>Learn more                                                                                 | Import from Yahoo!, Hotmail, AOL, or other webmail or POP3 accounts.<br>Import mail and contacts                                                    |                                                                                                    |
| Sent Mail<br>Drafts (44)   | Send mail as:<br>(Use National College of Art and Design Mail to send from your<br>other email addresses)<br>Learn more | Devon gorman <gormand@staff.ncad.ie><br/>Add another email address</gormand@staff.ncad.ie>                                                          | edit info                                                                                                    |
|                            | Check email from other accounts:<br>Learn more                                                                          | Add an email account                                                                                                    |                                                                                                    |
| ± ••                       | Grant access to your account:<br>(Allowothers to read and send mail on your behalt)<br>Learn more                       | Add another account <ul> <li>Mark conversation as read when opened by others</li> <li>Leave conversation as unread when opened by others</li> </ul> |                                                                                                    |
| Search people              | Add additional storage:                                                                                                 | Using 2.37 GB.<br>Need more space? Purchase additional storage                                                                                      |                                                                                                    |
|                            | Using 2.37 GB<br>Manage                                                                                                 | Program                                                                                                    | Last account activity: 0 minutes ago<br>Open in 1 other location Details                                                                                                    |
| ps://myaccount.google.com/ | /w/0/?hl=en-GB                                                                                                    | MARCH AND AND AND AND AND AND AND AND AND AND                                                                                                    |                                                                                                    |
| a الم الم                  | 9 6 Ø                                                                                                    | ZAN W. TAR                                                                                                    | ヘ 문 (1) 로 ENG 12:17<br>ヘ 문 (1) 로 ENG 31(03/2017)                                                                                                    |

Click on 'Accounts and import' then Google account settings.

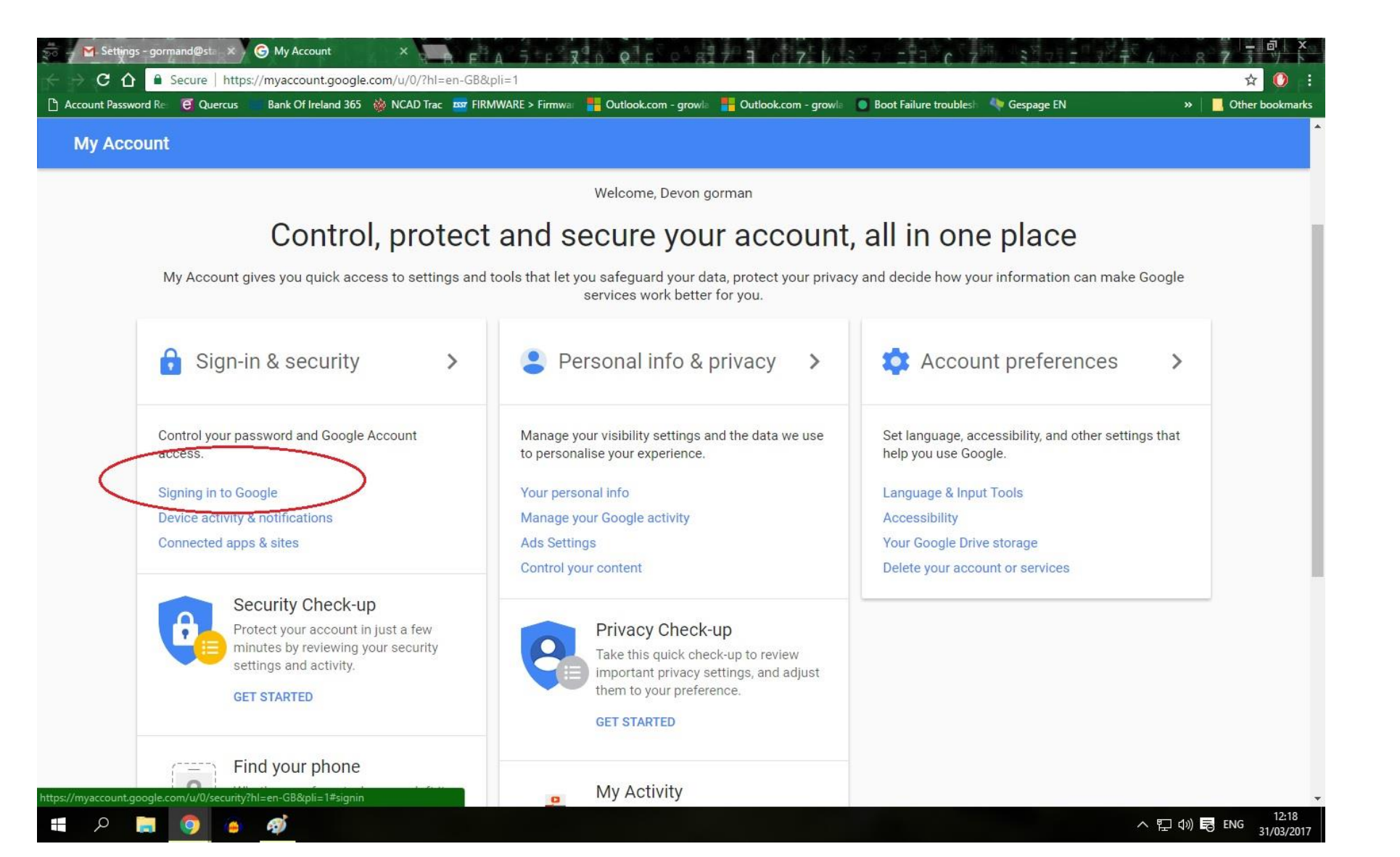

Under the TAB 'Sign-in & security' Click 'Signing into Google' (Highlighted)

| Account Password Re 🧧 Quercus                                                                                                    | Bank Of Ireland 365   WCAD Trac 🔤 FIRMWARE > Firmwar 🚦 Outlook.com - g                                                                                                    | growla 🚦 Outlook.com - growla 🛛 🔘 Boot                                                                                                    | Failure troubles 🛛 🦣 Gespage EN                                                                                                    | »   🛄 c | )ther bookmarks |
|----------------------------------------------------------------------------------------------------|----------------------------------------------------------------------------------------------------|----------------------------------------------------------------------------------------------------|----------------------------------------------------------------------------------------------------|---------|-----------------|
| My Account                                                                                                    | Sign-in & security                                                                                                    |                                                                                                    |                                                                                                    |         |                 |
| Welcome                                                                                                    | Signing in to Google                                                                                                    |                                                                                                    |                                                                                                    |         |                 |
| Sign-in & security Signing in to Google Device activity & notifications Connected apps & sites Personal info & privacy Your personal info Manage your Google activity Ads Settings | Control your password and account access, along<br>with backup options if you get locked out of your<br>account.<br>Make sure that you choose a strong password<br>A strong password contains a mix of numbers, letters and<br>symbols. It is hard to guess, does not resemble a real<br>word, and is only used for this account. | Password & sign-in method<br>Your password protects your accorrection with 2-Step Verification<br>phone for you to enter when your<br>your password, it is not enough to<br>Note: To change these settings, your<br>Password | ount. You can also add a second layer of<br>n, which sends a single-use code to your<br>sign in. So even if someone manages to steal<br>o get into your account.<br>ou will need to confirm your password.<br>Last changed: 5 October 2012 | >       |                 |
| Control your content                                                                                                    |                                                                                                    |                                                                                                    |                                                                                                    |         |                 |
| Account preferences                                                                                                    |                                                                                                    | 2-Step Verification                                                                                                    | Off                                                                                                    | >       | >               |
| Language & Input Tools                                                                                                    |                                                                                                    |                                                                                                    |                                                                                                    |         |                 |
| Accessibility                                                                                                    |                                                                                                    |                                                                                                    |                                                                                                    |         |                 |
| Your Google Drive storage                                                                                                    |                                                                                                    | Account recovery options                                                                                                    |                                                                                                    |         |                 |
| Delete your account or<br>services                                                                                                    |                                                                                                    | If you forget your password or ca<br>information to help you get back i                                                                                                    | nnot access your account, we will use this<br>n.                                                                                                    |         |                 |
| About Google                                                                                                    |                                                                                                    |                                                                                                    |                                                                                                    |         |                 |
| Privacy Policy                                                                                                    |                                                                                                    | Recovery email                                                                                                    | Add a recovery email to help secure your                                                                                                    | >       |                 |
| lelp and Feedback                                                                                                    |                                                                                                    |                                                                                                    | account                                                                                                    |         |                 |

On the right side of the page using your mouse click on '2-step Verification'

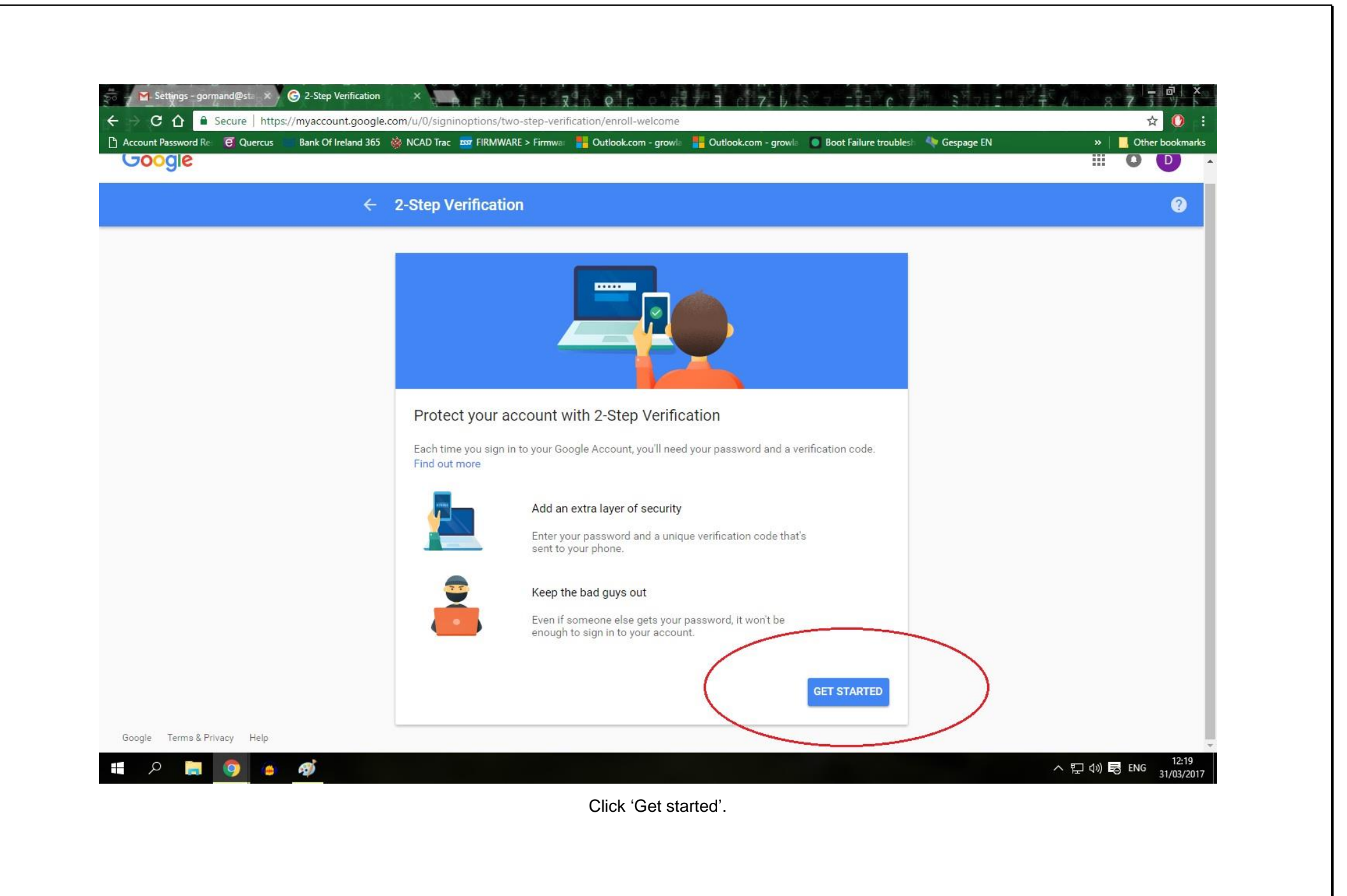

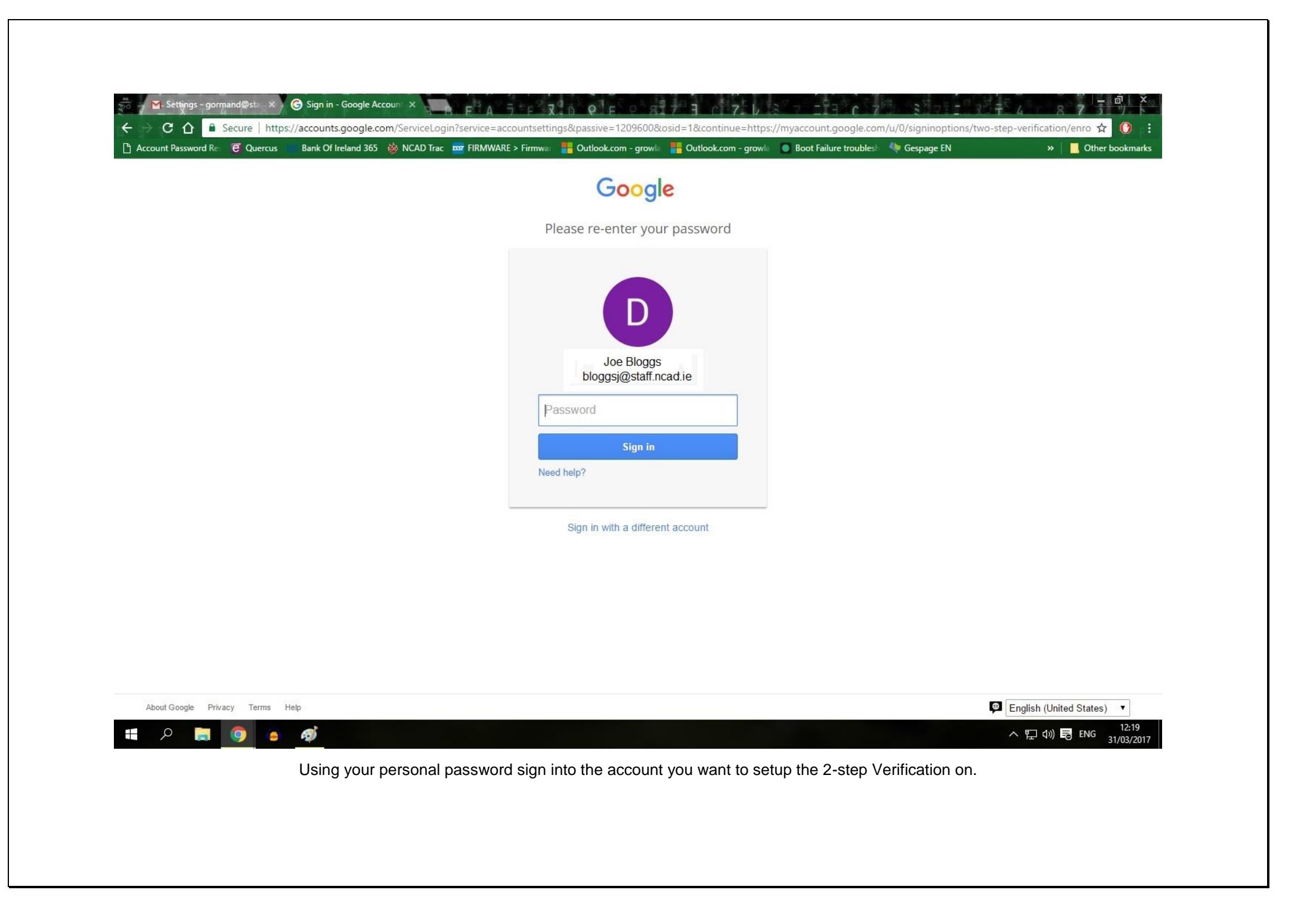

| Foodla |                                                                                                    |  |
|--------|----------------------------------------------------------------------------------------------------|--|
| oogle  |                                                                                                    |  |
|        | ← 2-Step Verification                                                                                                    |  |
|        |                                                                                                    |  |
|        | Let's set up your phone       What phone number do your want to use?                                                                                             |  |
|        | Google will only use this number for account security.<br>Don't use a Google Voice number.<br>Message and data rates may apply.<br>Bow do you want to get codes? |  |
|        | Text message      Phone call                                                                                                    |  |

1 = type your phone number in the format 08x xxxxxx

2 = Select your preferred method of receiving the login codes.

3 = Click Next

| Google                      |                                                                                                    | III O D                                |
|-----------------------------|----------------------------------------------------------------------------------------------------|----------------------------------------|
|                             | ← 2-Step Verification                                                                                                    | 0                                      |
|                             |                                                                                                    |                                        |
|                             | Confirm that it works Google just cent a text message with a verification code to (Your number) Enter the code Didwit get it? Resend |                                        |
|                             | BACK Step 2 of 3                                                                                                    |                                        |
|                             |                                                                                                    |                                        |
| Google Terms & Privacy Help | egi -                                                                                                    | ヘ 記 (4) <b>民</b> ENG 12:21<br>31/03/20 |

| Google            |           |   |                                                              |                                     |                            | _             |         | 00          |       |
|-------------------|-----------|---|--------------------------------------------------------------|-------------------------------------|----------------------------|---------------|---------|-------------|-------|
|                   |           | ÷ | 2-Step Verification                                          |                                     |                            |               |         | G           |       |
|                   | ٠         |   |                                                              |                                     |                            |               |         |             |       |
|                   |           |   | It worked! Turn on 2-S                                       | Step Verification?                  |                            |               |         |             |       |
|                   |           |   | Now that you've seen how it we<br>Account gormand@staff.ncad | orks, do you want to turn o<br>.ie? | on 2-Step Verification for | r your Google |         |             |       |
|                   |           |   |                                                              | Step 3 of 3                         |                            | TURN ON       |         |             |       |
|                   |           |   |                                                              |                                     |                            |               |         |             |       |
|                   |           |   |                                                              |                                     |                            |               |         |             |       |
|                   |           |   |                                                              |                                     |                            |               |         |             |       |
| oogle Terms & Pri | vacy Help |   |                                                              |                                     |                            |               |         | 12          | 2:24  |
| 🖬 م               | <u>9</u>  | 2 |                                                              |                                     |                            |               | ~ 띧 애 尾 | 5 ENG 31/03 | /2017 |

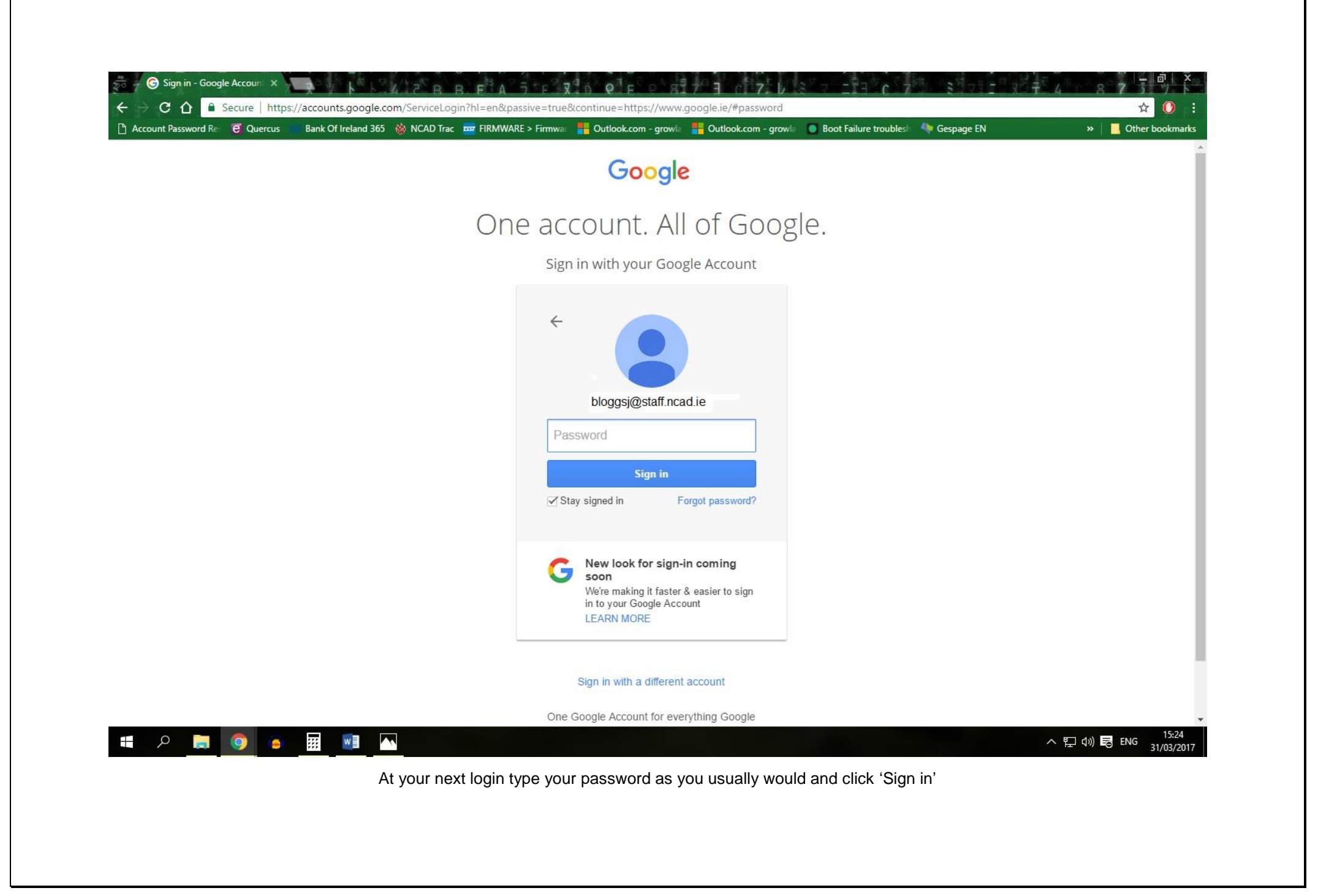

|  | Bank Of Ireland 303 | CAD Irac 🔤 Fil | (MWARE > Firmwa            | Outlook.com - grow                                               | la - growla                        | Boot Failure troubles | Gespage EN | »   <mark>  4</mark> | Other bookmar |
|--|---------------------|----------------|----------------------------|------------------------------------------------------------------|------------------------------------|-----------------------|------------|----------------------|---------------|
|  |                     |                |                            | Goog                                                             | le                                 |                       |            |                      |               |
|  |                     |                |                            | 2-Step Verif                                                     | ication                            |                       |            |                      |               |
|  |                     |                | To help kee                | ep your email, photos,<br>complete the task                      | and other content safer,<br>delow. |                       |            |                      |               |
|  |                     |                | Ente<br>A te:<br>was<br>G- | er a verification code<br>xt message with a veri<br>just sent to | rification code                    |                       |            |                      |               |
|  |                     |                | ₩ R                        | Remember this computer                                           | for 30 days<br>sign in             |                       |            |                      |               |
|  |                     |                |                            | Use a different a                                                | ccount                             |                       |            |                      |               |

You will now be asked to type in the verification code that was either sent to you via Text or Phone Call. Type the 6 digit number in and click done. You will now be directed to your Google Account.